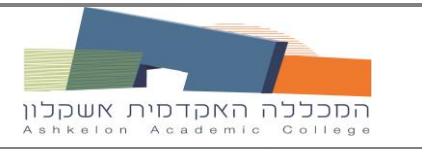

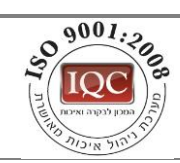

מחלקה - מערכות מידע

עמוד 1 מתוך 1

מהדורה: 01

6/8/2015

## הנחיות לצפייה בתלושי משכורת וטפסי 106 מפורטל מידע אישי

## <u>כללי :</u>

באפשרותך לצפות בתלושי משכורת, ובטפסי 106, באמצעות שירות המידע האישי באינטרנט. לצפייה בתלושים, יש לוודא כי במחשבך מותקנת תוכנה לפתיחת קבצי PDF. במידת הצורך, ניתן להוריד ולהתקין את תוכנת <u>Adobe Acrobat Reader</u>. הצפייה בתלושי המשכורת היא אישית, ומאובטחת בקוד גישה אישי נוסף.

## להלן הנחיות לצפייה בתלושי השכר:

- 1. גלוש לאתר המכללה האקדמית אשקלון ובחר שירות מידע אישי.
  - .2. הקלד שם משתמש והסיסמה האישיים שלך.
  - .3 בתפריט פורטל מידע אישי, בחר ״תלושי משכורת״.
- 4. מתקבל חלון להצגת תלוש משכורת או הצגת טפסי 106, לפי שנה וחודש.

|   |                   |        |       |      | 106 0910 | הצגת תלוש משכורת לתאריך |
|---|-------------------|--------|-------|------|----------|-------------------------|
| ģ | * <sup>*</sup> h' | חודשים | ٣     | 2015 |          | מ שנה:                  |
|   |                   |        | מעונה |      |          |                         |

- בחר את הרצוי והקלק על כפתור
  - מתקבל חלון להזנת קוד גישה.
- הקלד את קוד הגישה המופיע בתחתית תלוש המשכורת המודפס (ראה דוגמה בהמשך).
  קיימת חשיבות לאותיות קטנות/גדולות
  - .8. הקלק על כפתור Submit.

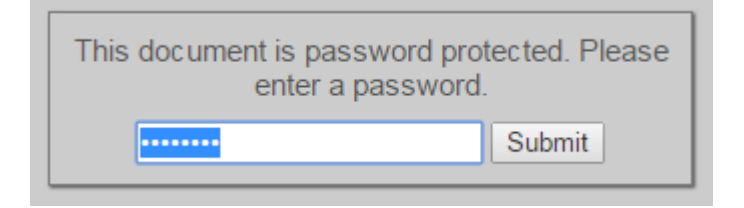

שים לב: **קוד הגישה** הינו אישי וקבוע, ומודפס תמיד בתחתית תלוש המשכורת.

| ſ | הודעות        | 1.10 | סחייב זיבויים | )    | ב בראות                                                          |           |           |              |            |  |  |
|---|---------------|------|---------------|------|------------------------------------------------------------------|-----------|-----------|--------------|------------|--|--|
| l | משורי מס      |      |               |      |                                                                  |           |           |              |            |  |  |
| l |               |      |               |      | 11                                                               | תקרת או   | אחווי/מקי | תקופה        | רטאור      |  |  |
| l |               |      | 0 0 1         | CI"  |                                                                  |           |           |              |            |  |  |
| l |               |      | 91 (1         | CL – |                                                                  |           |           |              |            |  |  |
| ľ | )             |      |               |      |                                                                  |           |           |              |            |  |  |
| l | תלוש מספר 👘 👘 |      |               |      | חכנון וביצוע של SYNEL MLL PAYWAY LTD. הכנון וביצוע של 04-9596777 |           |           |              |            |  |  |
| L |               |      |               |      | 04-5                                                             | 390777112 | 10.03301  | . 03-7333100 | 1976 11491 |  |  |

9. במידה וקוד הגישה זוהה כראוי, ייפתח הקובץ תלוש המשכורת/טופס 106 המבוקש.

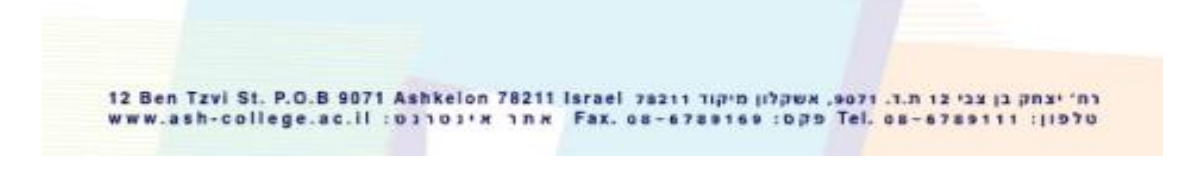